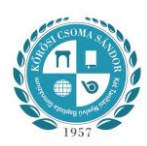

## SEGÉDLET FÁJLOK FELTÖLTÉSÉHEZ

Amennyiben a **személyi igazolvány vagy a lakcímkártya 2 oldala több <u>JPG fájlban</u> van meg, de Önnek csak egy fájl csatolására van lehetősége az online beiratkozási felületen, a következő lépéseket kövesse:** 

1. Látogasson el a <u>http://www.convert-jpg-to-pdf.net/</u> honlapra. Ez egy online jpg-pdf konverter. Használata nem igényel telepítést! Ingyenes online felület.

2. Kattintson a képen látható "Select JPG files" ikonra:

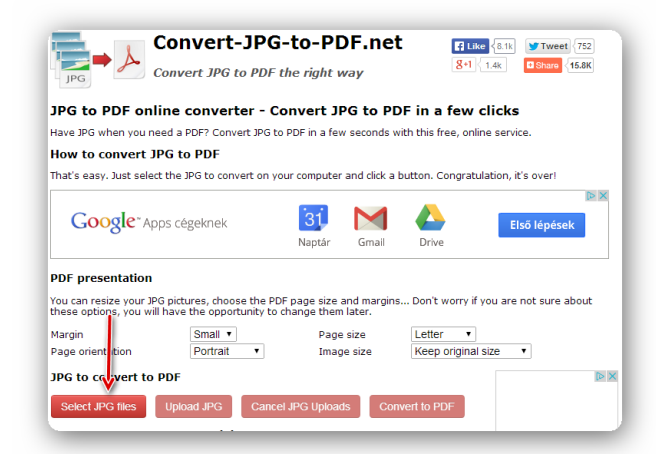

3. Jelölje ki a számítógépe könyvtárából azokat a fájlokat (Shift+egér bal gombja), amelyeket egy dokumentumként szeretne elmenteni, majd kattintson az "Enter"-re (vagy az ábrán a "Megnyitás" gombra).

| Rendezés 🔻 Új mappa                                                                                                    |                                                                                                    |                        | 88 • 🔟 🔞        |     |
|----------------------------------------------------------------------------------------------------|----------------------------------------------------------------------------------------------------|------------------------|-----------------|-----|
| Kedvencek      Astal      Scogle Drive     Cloud-fotok      Cloud-fotok      Decomparise      Dokumentumok      Dokumentumok      Kepek      Werkek      Werk | Consequences and a second second seco | személyi minta 2 oldal | 1               | × 👗 |
| Fájlné                                                                                                    | v:                                                                                                    |                        | ✓ Egyéni fájlok |     |

4. Ezt követően az alábbi ábra jelenik meg, töltse fel az "**Upload JPG**" gombra kattintva a kiválasztott jpg fájlokat.

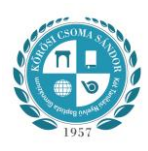

| PDF presentation                                   |                                                    |                                              | Feltöltésre           | váró fáilok       |
|----------------------------------------------------|----------------------------------------------------|----------------------------------------------|-----------------------|-------------------|
| You can resize your JPG<br>these options, you will | pictures, choose the PD<br>have the opportunity to | F page size and margir<br>change them later. | sDon't worry if you a | re not sure about |
| Margin                                             | Small 🔻                                            | Page size                                    | Letter •              |                   |
| Page orientation                                   | Portrait •                                         | Image size                                   | Keep original size    | •                 |
| JPG to convert to F<br>Select JPG files            | Upload JPG Cance                                   | I JPG Uploads Co                             | nvert to PDF          |                   |
| személyi minta 2 old                               | al.jpg                                             |                                              | 8                     | Instluction       |
|                                                    |                                                    |                                              |                       | IT ALKOZZON       |
| JPG to PDF conve                                   | rter tutorial                                      |                                              |                       | tel egy           |

5. Ha megjelentek a feltöltött fájlok, kattintson a "Convert to PDF" feliratra

| PDF presentation                                                                                                    |                                                        |                                          |                                       |             |
|----------------------------------------------------------------------------------------------------|--------------------------------------------------------|------------------------------------------|---------------------------------------|-------------|
| You can resize your JPG<br>these options, you will                                                                                                    | pictures, choose the PDF<br>have the opportunity to ch | page size and margir<br>ange them later. | ns Don't worry if you are not sure al | oout        |
| Margin                                                                                                    | Small •                                                | Page size                                | Letter •                              |             |
| Page orientation                                                                                                    | Portrait •                                             | Image size                               | Keep original size                    |             |
| JPG to convert to P                                                                                                    | DF                                                     |                                          |                                       | ⊳ ×         |
| Select JPG files                                                                                                    | Upload JPG Cancel                                      | JPG Uploads Co                           | nvert to PDF                          |             |
| személyi minta 1 old                                                                                                    | al.jpg                                                 |                                          | 0                                     |             |
| fill ut                                                                                                    |                                                        |                                          | Feltöltött jpg fájlol                 | <b>k</b> en |
| 🕇 személyi minta 2 old                                                                                                    | al.jpg                                                 |                                          | Sel eg                                | v           |
| and the second                                                                                                    |                                                        |                                          | 15000 F                               | ,<br>t-os   |
| and the part of the part of th |                                                        |                                          | aiánlat                               | ra          |
|                                                                                                    |                                                        |                                          | jajanat                               |             |

6. Amikor a számítógép befejezte a konvertálást, megjelenik egy "**Download your PDF**" felirat. Erre kattintva, letölthet a feltöltött jpg fájlokat egy pdf fájlba, ami aztán csatolható az online jelentkezési felületen.

| Sourcet-JPG-to-PDF.net<br>Convert JPG to PDF the right way Your PDF document Your PDF document Your PDF Your Your Your Your Your Your Your Your |
|----------------------------------------------------------------------------------------------------|
| Download your PDF                                                                                                    |
|                                                                                                    |
| Is it what you wanted?                                                                                                    |
| Let the world know!                                                                                                    |
| 🗲 🗾 8° 🐽 🕂 15.8K                                                                                                    |
| Want more?                                                                                                    |
| Export your PDF to one of these popular document sharing services:                                                                                                    |
| SlideShare Scribd 🖨 Sare                                                                                                    |
| Not perfect yet?                                                                                                    |
| Try again! Change settings and generate a new PDF.                                                                                                    |
| Margin Small  Page size Letter                                                                                                    |
| Page orientation Portrait   Image size Keep original size                                                                                                    |
| Convert to PDF                                                                                                    |
| We support Children Vaccination                                                                                                    |
| We sponsor a vaccination for every 5,000 converted PDF. So thank you for your contribution! Learn more,                                                                                                    |
| 4595 documents until the next vaccination                                                                                                    |
| The last vaccine was completed 29 minutes ago.                                                                                                    |
| We contributed 1989vaccines since the beginning of the program.                                                                                                    |
| JPG to PDE   Contact   Help Children Vaccination   Link to us   About   Terms of Service and Privacy Policy<br>Convert-JPG-to-PDF.net © 2012 - 2014                                                                                                    |

7. A használt böngésző függvényében, a letöltések mappában található a konvertált és egyesített fájl.

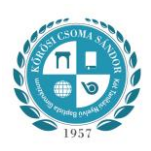

Amennyiben a **személyi igazolvány vagy a lakcímkártya 2 oldala több <u>PDF fájlban</u> van meg, de Önnek csak egy fájl csatolására van lehetősége az online beiratkozási felületen, a következő lépéseket kövesse:** 

1. Látogasson el a <u>http://www.pdfmerge.com/</u> honlapra. Ez egy online pdf összefűző program. Használata nem igényel telepítést! Ingyenes online felület.

2. Kattintson a legfelső Fájl kiválasztása ikonra.

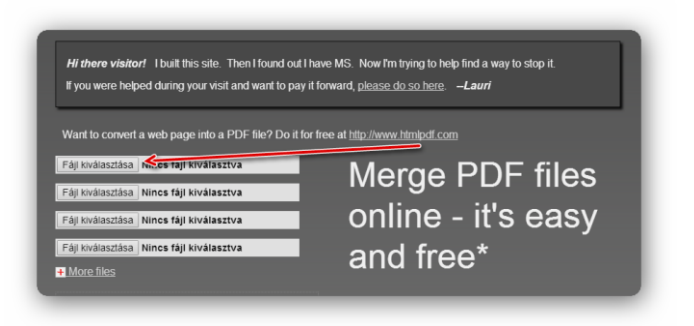

3. Jelölje ki a számítógépe könyvtárából azt a fájlt (Shift+egér bal gombja), amelyet szeretne feltölteni, majd kattintson az "Enter"-re (vagy az ábrán a "Megnyitás" gombra).

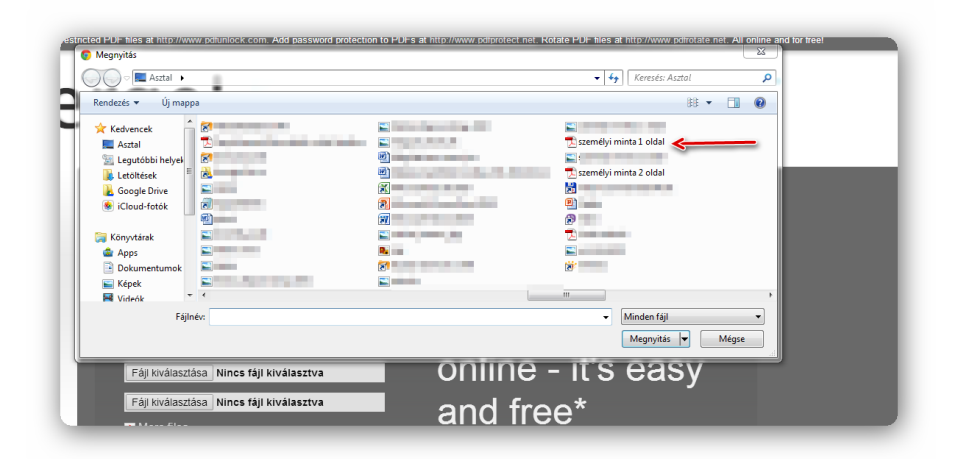

4. Ezt követően kövesse a 2-es és a 3-as lépéseket a további fájl kiválasztásánál, amíg az egybefűzni kívánt pdf fájlokat a fel nem töltötte. Fontos, hogy a fájlok a feltöltés sorrendjében lesznek összefűzve!

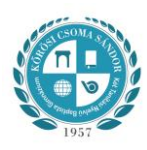

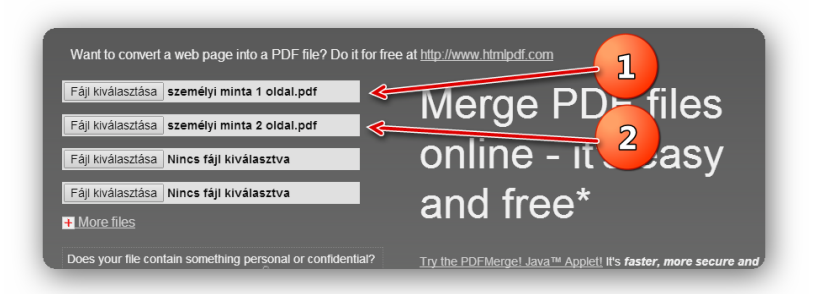

5. Ha befejezte a fájlok feltöltését, a feltöltött fájlok összefűzéséhez kattintson a "Merge!" gombra.

| Fáji kiválasztása személyi minta 1 oldal.pdf<br>Fáji kiválasztása személyi minta 2 oldal.pdf<br>Fáji kiválasztása Nincs fáji kiválasztva | Merge PDF files<br>online - it's easy |
|----------------------------------------------------------------------------------------------------|---------------------------------------|
| Fåji kivålasztasa Nincs fáji kiválasztva                                                                                                 | and free*                             |
| Consider using a sector connection                                                                                                    | has practically no size limits.       |

6. A használt böngésző függvényében, a letöltések mappában található az összefűzött fájl.